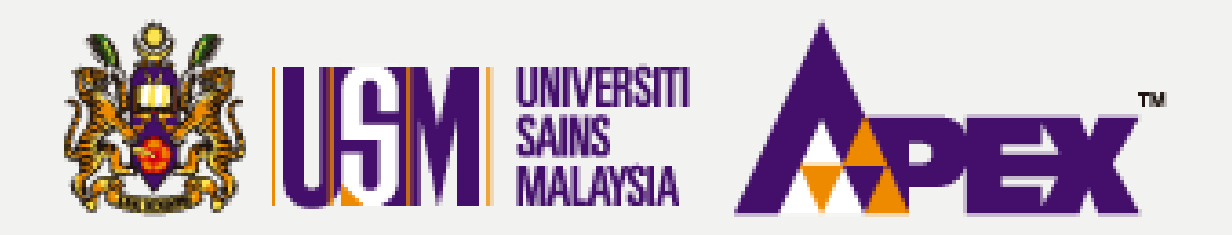

### **O4 – PENYEMAK**

## LULUSKAN PEROLEHAN (PEMBELIAN TERUS)

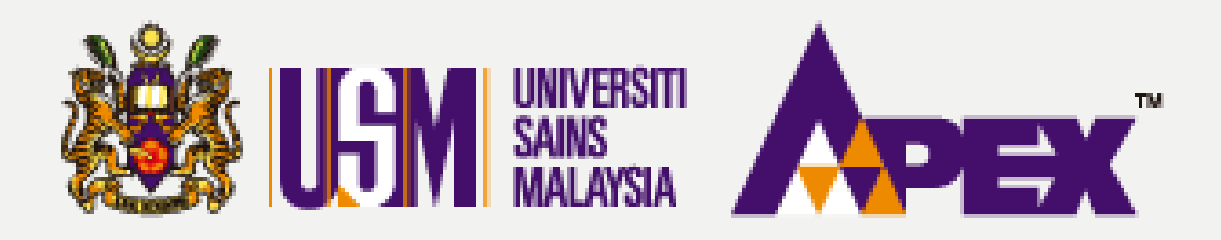

| LGM               |                         |                                                     |               |                              |                  |           |       |                   |                | 🔞 Hubungi Kami (Isnin - Juma 📞 04-6534103 / 04-6532738 / |  |  |
|-------------------|-------------------------|-----------------------------------------------------|---------------|------------------------------|------------------|-----------|-------|-------------------|----------------|----------------------------------------------------------|--|--|
| Paparan           | III Pe                  | ermohonan                                           |               |                              |                  |           |       |                   |                |                                                          |  |  |
|                   | 00 Dash                 | iboard                                              |               |                              |                  |           |       |                   |                |                                                          |  |  |
| Perolehan<br>( «) | '≡ Permintaan           |                                                     | erreden an    | SILA PILIH                   |                  |           |       | No CDR            |                |                                                          |  |  |
|                   | 🕨 🕅 Sena                | rai Perolehan                                       | ernononan     | - authun -                   |                  |           |       | 140. CDB          |                |                                                          |  |  |
|                   | 📕 Kelul                 | usan Penilalan                                      | ermohonan     | SILA PILIH                   |                  | ~         |       | No. MOF           | DF             |                                                          |  |  |
| _                 | Pembel                  | lan Terus Nan                                       | a Pembekal    |                              |                  |           |       | Kod MOF           | SILA PILIH     |                                                          |  |  |
|                   | No Pendaftaran Syarikat |                                                     |               |                              |                  |           |       | Kod CIDB          | SILA PILIH     |                                                          |  |  |
|                   |                         | L.                                                  | . Dombokal    |                              |                  |           |       | Marrie            | CILA DIL HU    |                                                          |  |  |
|                   |                         |                                                     | a. Perindenan |                              |                  |           |       | Negeri            | - SILA PILIH - |                                                          |  |  |
|                   |                         | No. Kad Per                                         | genalan PIC   |                              |                  |           |       | Burniputera MOF   | SILA PILIH     |                                                          |  |  |
|                   |                         |                                                     |               | ٩                            | Cari Set Semula  |           |       |                   |                |                                                          |  |  |
|                   |                         |                                                     |               |                              |                  |           |       |                   |                |                                                          |  |  |
|                   | #                       | arkan 1-20 daripada 18,480 iten<br>No. SSM Pembekal | Nama Peml     | bekal                        | lenis Permohonan | No Permoh | honan | Tarikh Permohonan | Pembayaran     | Status Permohonan                                        |  |  |
|                   | 1                       | 367474V                                             | SIRIM BERHA   | ND .                         | KEMASKINI PROFIL |           |       |                   |                | TIDAK LENGKAP                                            |  |  |
|                   | 2                       | 1062538-P                                           | BSMART SYS    | TEM SOLUTIONS SDN BHD        | PENDAFTARAN      |           |       |                   |                | TIDAK LENGKAP                                            |  |  |
|                   | 3                       | 276110911797                                        | KANTO ELEC    | TRONIC CHEMICALS (M) SDN BHD | KEMASKINI PROFIL |           |       |                   |                | TIDAK LENGKAP                                            |  |  |
|                   | 4                       | 002491556T                                          | AUTRY MAJU    | J ENTERPRISE                 | PENDAFTARAN      |           |       |                   |                | TIDAK LENGKAP                                            |  |  |
|                   | 5                       | 658474U                                             | N-TECHNOL     | DGY ASIA (M) SDN BHD         | KEMASKINI PROFIL |           |       |                   |                | TIDAK LENGKAP                                            |  |  |
|                   | 6                       | 193101000021                                        | DCH AURIGA    | (MALAYSIA) SDN BHD           | KEMASKINI PROFIL |           |       |                   |                | TIDAK LENGKAP                                            |  |  |
|                   | 7                       | 544884231920                                        | CETM ELECT    | ROTEST SDN BHD               | KEMASKINI PROFIL |           |       |                   |                | TIDAK LENGKAP                                            |  |  |
|                   | 8                       | 002700256-P                                         | SHAKEENA B    | INTERPRISE                   | KEMASKINI PROFIL |           |       |                   |                | TIDAK LENGKAP                                            |  |  |
|                   | 9                       | 002340730-A                                         | TRUECOLOR     | SOLUTION                     | PENDAFTARAN      |           |       |                   |                | TIDAK LENGKAP                                            |  |  |
|                   | 10                      | 002092808-T                                         | TITAN DENT    | AL SOLUTIONS                 | KEMASKINI PROFIL |           |       |                   |                | TIDAK LENGKAP                                            |  |  |
|                   | 11                      | 501568T                                             | WCM TECHN     | IOLOGIES SDN BHD             | PENDAFTARAN      |           |       |                   |                | TIDAK LENGKAP                                            |  |  |
|                   | 12                      | 002856951-T                                         | SINAR CAHA    | YA EMPIRE                    | KEMASKINI PROFIL |           |       |                   |                | TIDAK LENGKAP                                            |  |  |
| https://andes.um  | 13                      | 644755-D                                            | UCT SOLUTI    | ONS SDN BHD                  | KEMASKINI PROFIL |           |       |                   |                | TIDAK LENGKAP                                            |  |  |

## **PEMBELIAN TERUS**

| ) 晃 Aduan & Maklumbalas  | Selamat Datang        |
|--------------------------|-----------------------|
| 2-2199303 / 011-21752778 | Penyemak <del>+</del> |
|                          |                       |

| -   |
|-----|
|     |
| - ] |
|     |
|     |
| v   |
|     |

|          |              | ~        |
|----------|--------------|----------|
|          |              |          |
|          |              |          |
|          |              |          |
|          |              |          |
| o. Resit | Tarikh Resit | Tindakan |
|          |              |          |
|          |              |          |
|          |              |          |
|          |              |          |
|          |              |          |
|          |              |          |
|          |              |          |
|          |              |          |
|          |              |          |
|          |              |          |
|          |              |          |
|          |              |          |
|          |              |          |
|          |              |          |
|          |              |          |
|          |              |          |

### Senarai Perolehan

Klik di tab sebelah kiri Perolehan > Senarai Perolehan.

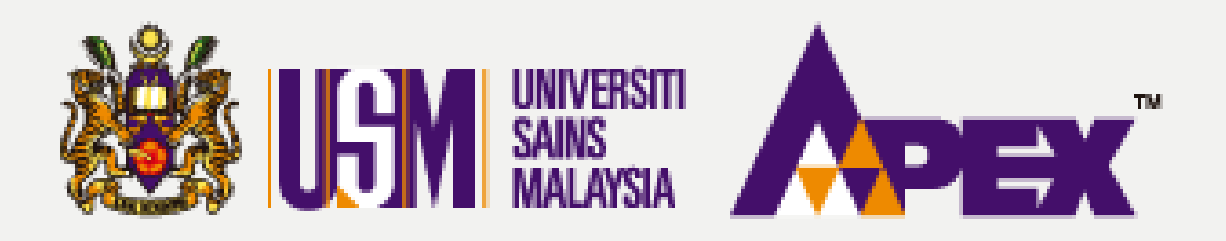

#### Senarai Perolehan 2023 Tahun No Perolehan Tajuk SILA PILIH . Tajuk Perolehan -- SILA PILIH --Kaedah Perolehan MENUNGGU KELULUSAN Status Perolehan Penyedia PENYEDIA -Tarikh Buka Pelawaan DD-MM-YYYY Tarikh Tutup Pelawaan DD-MM-YYYY Q Cari 🛛 😂 Set Semula

Memaparkan 1-5 daripada 5 items.

| # | No<br>Perolehan | Tajuk Perolehan                                           | Kaedah<br>Perolehan | Pegawai                                       | Status Perolehan      | Tarikh<br>Cipta        | Tarikh<br>Kelulusan | Tarikh<br>Pelawaan     | Tarikh Tutup<br>Pelawaan | Statu |
|---|-----------------|-----------------------------------------------------------|---------------------|-----------------------------------------------|-----------------------|------------------------|---------------------|------------------------|--------------------------|-------|
| 1 |                 | MEMBEKAL KERTAS A4 BAGI KEGUNAAN JABATAN BENDAHARI<br>USM | PEMBELIAN<br>TERUS  | Penyedia:<br>PENYEDIA<br>Pelulus:<br>PENYEMAK | MENUNGGU<br>KELULUSAN | 28/09/2023<br>17:51 PM |                     | 30/09/2023<br>08:00 AM | 01/10/2023<br>08:00 AM   |       |
|   |                 |                                                           |                     |                                               | MININGGU              |                        |                     |                        |                          |       |

# **PEMBELIAN TERUS**

Senarai Perolehan Carian boleh di cari menggukan kotak tersedia. Klik pada butang pensil 🦯

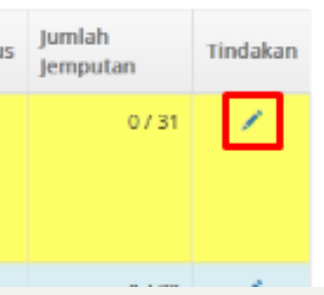

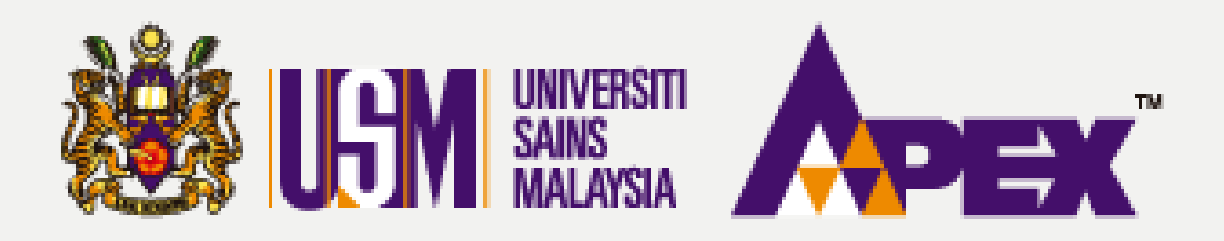

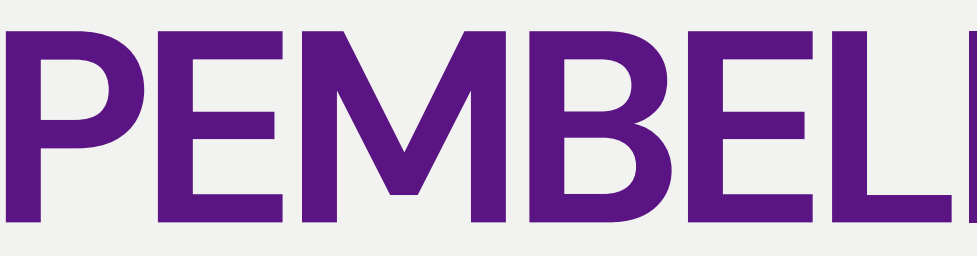

| Kemaskini Pelawaan                                                                                                    |
|----------------------------------------------------------------------------------------------------|
| O Makkumat<br>Palewaan     M Pogawai<br>Dihubungi     M Kod<br>Bidang     M Pombalal<br>Bidang     M Lawatan<br>Palewaan     % Dokuman<br>Harga     % Dokuman<br>Harga     % Dokuman<br>Serahan |
| Ringkasan                                                                                                    |
| Perincian Perolehan                                                                                                    |
| 🚰 Pegawai Dihubungi                                                                                                    |
| & Pembekal                                                                                                    |
| Lawatan Tapak / Taklimat                                                                                                    |
| % Dokumen Pelawaan                                                                                                    |
| \$ Tawaran Harga                                                                                                    |
| Dokumen Serahan                                                                                                    |
| Komen LULUS                                                                                                    |

# **PEMBELIAN TERUS**

| = |
|---|
| ≡ |
| = |
| ≡ |
| ≡ |
| = |
| ≡ |
|   |
|   |

**Terbit Perolehan** Semakkan boleh dibuat bagi penyemak di setiap tab. Selesai sahaja boleh terus ke tab **Ringkasan** untuk isi kan di ruangan komen dan klik pada butang 🗹 Terbit Perolehan

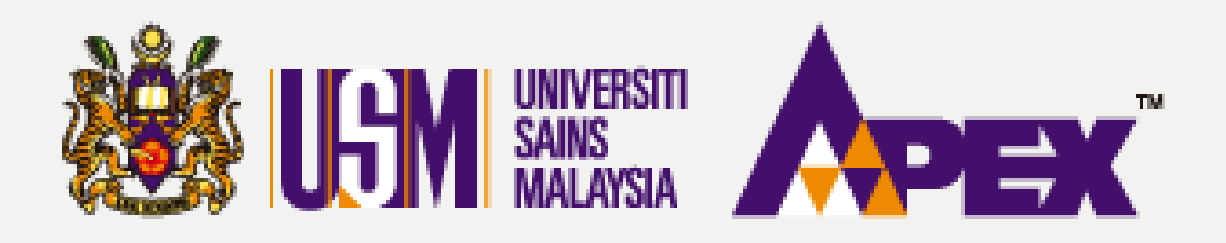

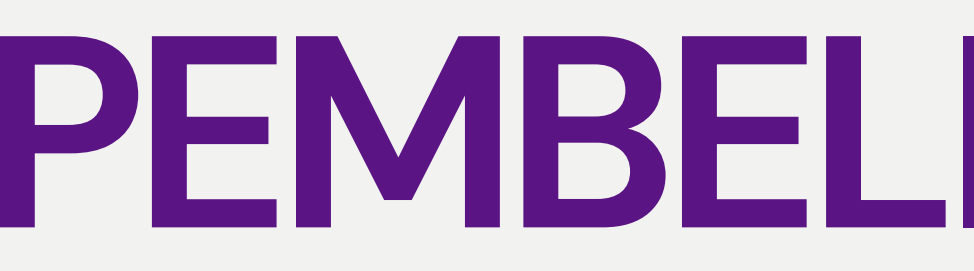

| <b>US</b> M |                                    |                     |          |                  |                 |                     | Hubungi Kami<br>04-6534103 / 0 | i (isnin - Jumaat) 晃<br>04-6532738 / 012-21 | 2 Adi<br>19930 |
|-------------|------------------------------------|---------------------|----------|------------------|-----------------|---------------------|--------------------------------|---------------------------------------------|----------------|
| Paparan     | 📰 Senarai Perolehan                |                     |          |                  |                 |                     |                                |                                             |                |
| Perolehan   |                                    |                     |          |                  |                 |                     |                                |                                             |                |
|             | Tahun                              | 2023                |          |                  |                 |                     | ~                              |                                             |                |
|             | No Perolehan                       |                     |          |                  |                 |                     |                                |                                             |                |
|             | Tajuk                              | SILA PILIH          |          |                  |                 |                     | •                              |                                             |                |
|             | Tajuk Perolehan                    |                     |          |                  |                 |                     |                                |                                             |                |
|             | Kaedah Perolehan                   | SILA PILIH          |          |                  |                 |                     | ~                              |                                             |                |
|             | Status Perolehan                   | LULUS               |          |                  |                 |                     | ~                              |                                             |                |
|             | Penyedia                           | PENYEDIA            |          |                  |                 |                     | *                              |                                             |                |
|             | Tarikh Buka Pelawaan               | DD-MM-YYYY          |          |                  |                 |                     |                                |                                             |                |
|             | Tarikh Tutup Pelawaan              | DD-MM-YYYY          |          |                  |                 |                     |                                |                                             |                |
|             |                                    | Q Cari 🛛 😂 Se       | t Semula |                  |                 |                     |                                |                                             |                |
|             | Memaparkan 1-20 daripada 35 items. |                     |          |                  |                 |                     |                                |                                             |                |
|             | # No Perolehan Tajuk Perolehan     | Kaedah<br>Perolehan | Pegawai  | Status Perolehan | Tarikh<br>Cipta | Tarikh<br>Kelulusan | Tarikh<br>Pelawaan             | Tarikh Tutup<br>Pelawaan                    | Sta            |

| Ŧ | No Perolehan             | Tajuk Perolehan                                           | Kaedah<br>Perolehan | Pegawai               | Status Perolehan | Tarikh<br>Cipta        | Tarikh<br>Kelulusan    | Tarikh<br>Pelawaan     | Tarikh Tutup<br>Pelawaan | Status      | Jumlah<br>Jemputan | Tindakar |
|---|--------------------------|-----------------------------------------------------------|---------------------|-----------------------|------------------|------------------------|------------------------|------------------------|--------------------------|-------------|--------------------|----------|
| 1 | USMPT/INDUK<br>/23/00121 | MEMBEKAL KERTAS A4 BAGI KEGUNAAN JABATAN BENDAHARI<br>USM | PEMBELIAN<br>TERUS  | Penyedia:<br>PENYEDIA | ₿ LULUS          | 28/09/2023<br>17:51 PM | 29/09/2023<br>03:02 AM | 30/09/2023<br>08:00 AM | 01/10/2023<br>08:00 AM   | DITERBITKAN | 0/31               | ۰        |
|   |                          |                                                           |                     | Pelulus:<br>PENYEMAK  |                  |                        |                        |                        |                          |             |                    |          |
|   |                          |                                                           |                     |                       |                  |                        |                        |                        |                          |             |                    |          |

## **PEMBELIAN TERUS**

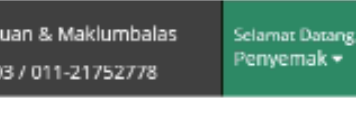

### No. Perolehan

Status perolehan akan bertukar menjadi Lulus dan No. Perolehan sebagai rujukan bagi perolehan tersebut. Status **Diterbitkan** akan menjadi Buka mengikut tarikh iklan yang ditetapkan.